# ASA/PIX:使用帶有ASDM的DHCP伺服器的IPsec VPN客戶端編址配置示例

## 目錄

簡介 必要條件 需求 採用元件 相關產品 慣例 背景資訊 設定 網路圖表 設定遠端存取VPN(IPSec) 使用CLI配置ASA/PIX Cisco VPN客戶端配置 驗證 show命令 疑難排解 清除安全關聯 疑難排解指令 調試輸出示例 相關資訊

# <u>簡介</u>

本文檔介紹如何配置Cisco 5500系列自適應安全裝置(ASA),以使DHCP伺服器使用自適應安全裝置 管理器(ASDM)或CLI為所有VPN客戶端提供客戶端IP地址。ASDM通過直觀易用的基於Web的管理 介面提供世界一流的安全管理和監控。Cisco ASA配置完成後,可以使用Cisco VPN客戶端進行驗 證。

請參閱<u>使用Windows 2003 IAS RADIUS(針對Active Directory)的PIX/ASA 7.x和Cisco VPN客戶 端4.x身份驗證配置示例</u>,以在Cisco VPN客戶端(4.x for Windows)和PIX 500系列安全裝置7.x之間 設定遠端訪問VPN連線。遠端VPN客戶端使用者使用Microsoft Windows 2003 Internet身份驗證服 務(IAS)RADIUS伺服器對Active Directory進行身份驗證。

請參閱<u>適用於Cisco安全ACS的PIX/ASA 7.x和Cisco VPN客戶端4.x身份驗證配置示例</u>,以使用思科 安全訪問控制伺服器(ACS版本3.2)進行擴展身份驗證(Xauth),在Cisco VPN客戶端(適用於 Windows的4.x)和PIX 500系列安全裝置7.x之間建立遠端訪問VPN連線。

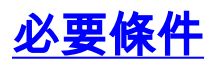

本文檔假定ASA已完全正常運行並配置為允許Cisco ASDM或CLI進行配置更改。

**註:**請參閱<u>允許ASDM或PIX/ASA 7.x的HTTPS訪問</u>:<u>內部和外部介面上的SSH配</u>置示例,允許通過 ASDM或安全外殼(SSH)遠端配置裝置。

## <u>採用元件</u>

本文中的資訊係根據以下軟體和硬體版本:

- •思科自適應安全裝置軟體版本7.x及更高版本
- 自適應安全裝置管理器5.x版及更高版本
- Cisco VPN客戶端4.x版及更高版本

本文中的資訊是根據特定實驗室環境內的裝置所建立。文中使用到的所有裝置皆從已清除(預設))的組態來啟動。如果您的網路正在作用,請確保您已瞭解任何指令可能造成的影響。

## <u>相關產品</u>

此配置還可以與Cisco PIX安全裝置7.x版及更高版本配合使用。

#### <u>慣例</u>

如需文件慣例的詳細資訊,請參閱思科技術提示慣例。

## <u>背景資訊</u>

遠端訪問VPN滿足移動工作人員安全地連線到組織網路的要求。移動使用者可以使用其PC上安裝的 VPN客戶端軟體設定安全連線。VPN客戶端發起與配置為接受這些請求的中央站點裝置的連線。在 本示例中,中心站點裝置是使用動態加密對映的ASA 5500系列自適應安全裝置。

在安全裝置地址管理中,我們必須配置IP地址,通過隧道將客戶機與專用網路上的資源連線起來 ,並讓客戶機像直接連線到專用網路一樣工作。此外,我們只處理分配給客戶端的私有IP地址。分 配給專用網路上其他資源的IP地址是網路管理職責的一部分,而不是VPN管理的一部分。因此,此 處討論IP地址時,是指私有網路編址方案中允許客戶端用作隧道端點的IP地址。

## <u>設定</u>

本節提供用於設定本文件中所述功能的資訊。

註:使用<u>Command Lookup Tool</u>(僅限<u>註冊</u>客戶)可獲取本節中使用的命令的詳細資訊。

### <u>網路圖表</u>

本檔案會使用以下網路設定:

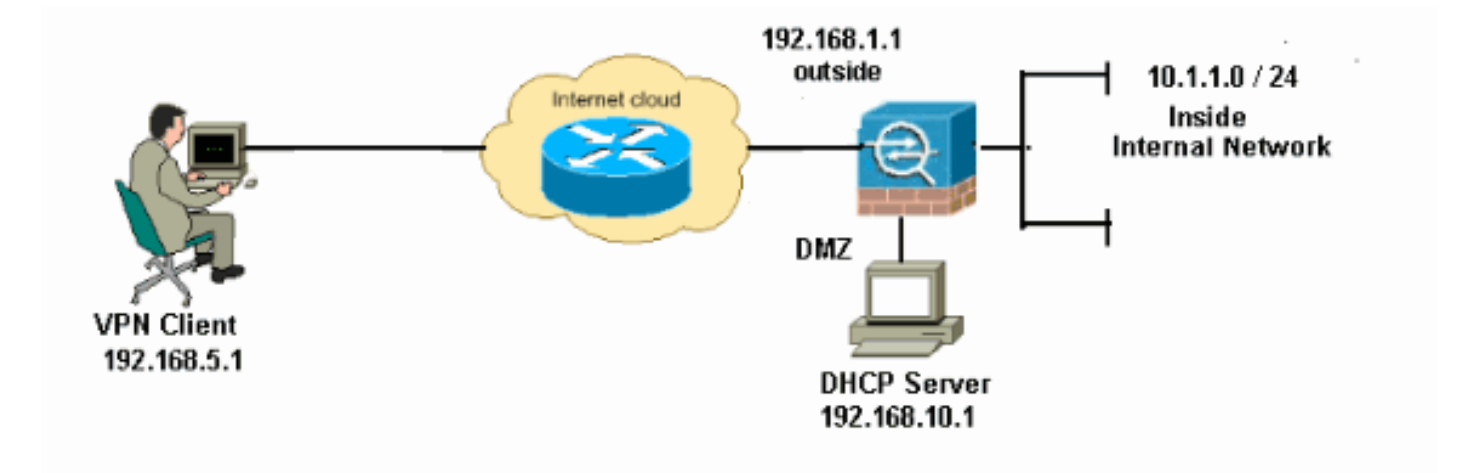

**注意:**此配置中使用的IP編址方案在Internet上不能合法路由。它們是在實驗室環境中使用的RFC 1918地址。

## 設定遠端存取VPN(IPSec)

### ASDM過程

完成以下步驟以配置遠端訪問VPN:

1. 選擇Configuration > Remote Access VPN > Network(Client)Access > Advanced > IPSec > IKE Policies > Add以建立ISAKMP策略2,如下所示。

| 🚰 Add IKE Polic | у     |                 |                                                      |
|-----------------|-------|-----------------|------------------------------------------------------|
|                 |       |                 |                                                      |
| Priority:       | 2     | Authentication: | pre-share 🔽                                          |
| Encryption:     | des 💌 | D-H Group:      | 2 🛩                                                  |
| Hash:           | sha 👻 | Lifetime:       | <ul> <li>Unlimited</li> <li>86400 seconds</li> </ul> |
|                 |       | Cancel          | Help                                                 |

按一下「OK」和「Apply」。

2. 選擇Configuration > Remote Access VPN > Network(Client)Access > Advanced > IPSec > IPSec Transform Sets > Add以建立ESP-DES-SHA轉換集,如圖所示。

| 🖆 Add Transform Set |             |      |          | $\mathbf{X}$ |
|---------------------|-------------|------|----------|--------------|
|                     |             |      |          |              |
| Set Name:           | ESP-DES-SHA |      | ]        |              |
| Properties          |             |      |          |              |
| Mode:               | 💿 Tunnel    |      | ransport |              |
| ESP Encryptio       | n:          | DES  | ~        |              |
| ESP Authentic       | ation:      | SHA  | ~        |              |
|                     |             |      |          |              |
|                     |             |      |          |              |
|                     |             | ncel | Help     |              |
|                     |             |      |          | 按·           |

「OK」和「Apply」。

3. 選擇Configuration > Remote Access VPN > Network(Client)Access > Advanced > IPSec > Crypto Maps > Add,以便使用優先順序為1的動態策略建立加密對映,如下所示。

| 📽 Create IPsec Rule                                                                                                    |
|----------------------------------------------------------------------------------------------------|
| Tunnel Policy (Crypto Map) - Basic Tunnel Policy (Crypto Map) - Advanced Traffic Selection                                                                                                    |
| Interface: outside V Policy Type: dynamic V Priority: 1                                                                                                    |
| Transform Set to Be Added:<br>ESP-DES-MD5<br>Remove<br>Remove                                                                                                    |
| Peer Settings - Optional for Dynamic Crypto Map Entries<br>The Connection Type is applicable to static tunnel policies only. Uni-directional connection type policies are used<br>for LAN-to-LAN redundancy. Tunnel policies of the 'Originate Only' connection type may specify up to 10<br>redundant peers. |
| OK Cancel Help                                                                                                    |

按一下「OK」和「Apply」。

4. 選擇Configuration > Remote Access VPN > Network(Client)Access > Advanced > Group Policies > Add>Internal Group Policies以建立組策略(例如GroupPolicy1),如下所示。

| 🛍 Add Internal Group Policy 🛛 🔀 |                                                          |                                         |  |  |  |  |
|---------------------------------|----------------------------------------------------------|-----------------------------------------|--|--|--|--|
| Genera<br>Servers<br>⊡Advanced  | Name:<br>Banner:<br>Address Pools:<br><b>More Option</b> | GroupPolicy1  Inherit Inherit Select  S |  |  |  |  |
| Find: Next Previous Cancel Help |                                                          |                                         |  |  |  |  |

按一下「OK」和「Apply」。

5. 選擇Configuration > Remote Access VPN > Network(Client)Access > Advanced > Group Policies > Add>Internal Group Policies>Servers>>,以便為要動態分配的VPN客戶端使用者 配置DHCP範圍。

| 🖆 Add Internal Group Po          | licy 🔁                                                                                                    | < |
|----------------------------------|----------------------------------------------------------------------------------------------------|---|
| General<br>Gervers<br>⊕-Advanced | DNS Servers: ✓ Inherit   WINS Servers: ✓ Inherit   More Options ②   DHCP Scope: Inherit   192.168.5.0 ○   Default Domain: ✓ Inherit |   |
| Find:                            | Next Previous      OK Cancel Help                                                                                                   |   |

按一下「**OK**」和「**Apply**」。**注意:**DHCP作用域配置是可選的。有關詳細資訊,請參閱<u>配置</u> <u>DHCP編址</u>。

6. 選擇Configuration > Remote Access VPN > AAA Setup > Local Users > Add,以便為VPN客 戶端訪問建立使用者帳戶(例如,使用者名稱 — cisco123和密碼 — cisco123)。

| 📬 Add User Account |                                                                                   | × |
|--------------------|-----------------------------------------------------------------------------------|---|
| Identity           |                                                                                   |   |
|                    | Username: cisco123                                                                |   |
|                    | Password: ******                                                                  |   |
|                    | Confirm Password: ******                                                          |   |
|                    | User authenticated using MSCHAP                                                   |   |
|                    | Access Restriction                                                                |   |
|                    | Select one of the options below to restrict ASDM, SSH, Telnet and Console access. |   |
|                    | Note: All users have network access, regardless of these settings.                |   |
|                    | <ul> <li>Full access(ASDM, SSH, Telnet and Console)</li> </ul>                    |   |
|                    | Privilege level is used with command authorization.                               |   |
|                    | Privilege Level: 2                                                                |   |
|                    | CLI login prompt for SSH, Telnet and console (no ASDM access)                     |   |
|                    | This setting is effective only if AAA authenticate console command is configured. |   |
|                    | No ASDM, SSH, Telnet or Console access                                            |   |
|                    | This settion is effective only if AAA authenticate console command is configured  |   |
|                    | The second is chosened only in Here demonstrates consider command is configured.  |   |
| Find:              | Next O Previous                                                                   |   |
|                    | Cancel Help                                                                       |   |

7. 選擇Configuration > Remote Access VPN > Network(Client)Access > IPSec Connection Profiles > Add>以新增隧道組(例如,TunnelGroup1,並將Preshared key作為cisco123),如

| 卜所示。                                                                                                    |                                                                                                    |                                        |                             |               |
|----------------------------------------------------------------------------------------------------|----------------------------------------------------------------------------------------------------|----------------------------------------|-----------------------------|---------------|
| File View Tools Wizards Window He                                                                                                    | dp.                                                                                                    |                                        | Look For:                   |               |
| Home 🆓 Configuration 🔯 Monitoria                                                                                                    | ng 🔚 Save 🔇 Refresh 🔇                                                                                                    | Back 🔘 Forward 🧳 He                    | dp                          |               |
| Remote Access VPN     Imposition       Introduction     Network (Clent) Access       AnyConnect Connection Profiles       Free Connection Profiles       Group Policies       Imposition Access Policies       Imposition Profiles       Imposition Profiles                                 | Configuration > Remote Access<br>Access Interfaces<br>Enable interfaces for IPsec acce<br>Interface<br>outside<br>dmz<br>inside<br>Connection Profiles<br>Connection profile (tunnel group<br>Add T2 Edit III Delet | VPH > Hetwork (Client) Ac ss. Allow Ac | cese > IPsec Connection Pro | 0108          |
|                                                                                                    | Name                                                                                                    | IPsec Enabled                          | L2TP/IPsec Enabled          | Autentication |
| H-bo Hovanced                                                                                                    | DefaultWEBVPNGroup                                                                                                    |                                        |                             | LOCAL         |
|                                                                                                    | DefaultRAGroup                                                                                                    | Ā                                      | M                           | LOCAL         |
| Remote Access VPN         Image: Ste-to-Site VPN         Image: Ste-to-Site VPN <td></td> <td></td> <td></td> <td></td> |                                                                                                    |                                        |                             |               |
| » *                                                                                                    |                                                                                                    |                                        | Apply Reset                 |               |

在Basic頁籤下,為User Authentication欄位選擇伺服器組作為LOCAL。選擇Grouppolicy1作

為Default Group Policy欄位的組策略。在為DHCP伺服器提供的空間中提供DHCP伺服器IP地 址。

| 🖆 Add IPsec Remote Acce | ess Connection Prof     | ile 🛛 🔀                                                               |
|-------------------------|-------------------------|-----------------------------------------------------------------------|
| Basic                   | Name:                   | TunnelGroup1                                                          |
| ±-Auvanceu              | IKE Peer Authentication |                                                                       |
|                         | Pre-shared Key:         | * * * * * * *                                                         |
|                         | Identity Certificate:   | None Manage                                                           |
|                         | User Authentication —   |                                                                       |
|                         | Server Group:           | LOCAL Manage                                                          |
|                         | Fallback:               | Use LOCAL if Server Group fails                                       |
|                         | Client Address Assignme | ent                                                                   |
|                         | DHCP Servers:           | 192.168.10.1                                                          |
|                         | Client Address Pools:   | Select                                                                |
|                         | Default Group Policy    |                                                                       |
|                         | Group Policy:           | GroupPolicy1 Manage                                                   |
|                         | •                       | (Following fields are attributed of the group policy selected above.) |
|                         |                         | C Enable IPsec protocol                                               |
|                         |                         | Enable L2TP over IPsec protocol                                       |
|                         |                         |                                                                       |
| Find:                   |                         | 💿 Next 🛛 🙆 Previous                                                   |
|                         |                         | Cancel Help                                                           |

按一下「OK」(確定)。

8. 選擇Advanced > Client Addressing >, 然後選中Use DHCP覈取方塊, DHCP伺服器可以將 IP地址分配給VPN客戶端。**注意:**確保取消選中Use authentication server和Use address pool**的覈取方塊。** 

| 🖆 Add IPsec Remote Acc                                                                                    | ess Connection Profile                                                                                                    | × |
|----------------------------------------------------------------------------------------------------|----------------------------------------------------------------------------------------------------|---|
| Basic<br>Advanced<br>General<br>Client Addressing<br>Authentication<br>Authorization<br>Accounting<br>PPP | Global Client Address Assignment Policy         This policy affects all Network (Client) Access connections. The following are tried in order until an address is found.         Use authentication server         ✓ Use DHCP         Use address pool         Interface-Specific Address Pools         ▲ Add met Edit methed         Interface         Address Pools |   |
| Find:                                                                                                    | Next O Previous                                                                                                    |   |
|                                                                                                    | Cancel Help                                                                                                    |   |

## ASDM 6.x的配置

同一個ASDM配置在ASDM 6.x版中運行良好,但對ASDM路徑進行了一些細微修改除外。到某些欄 位的ASDM路徑與ASDM 6.2版及更高版本有所不同。下面列出了這些修改以及現有的路徑。如果所 有主要ASDM版本中的圖形影象保持不變,則不會附加這些圖形。

- Configuration > Remote Access VPN > Network(Client)Access > Advanced > IPSec > IKE Policies > Add
- 2. Configuration > Remote Access VPN > Network(Client)Access > Advanced > IPSec > IPSec Transform Sets > Add
- Configuration > Remote Access VPN > Network(Client)Access > Advanced > IPSec > Crypto Maps > Add
- 4. 選擇Configuration > Remote Access VPN > Network(Client)Access > Group Policies > Add > Internal Group Policies
- 5. 選擇Configuration > Remote Access VPN > Network(Client)Access > Group Policies > Add > Internal Group Policies > Servers
- 6. 選擇Configuration > Remote Access VPN > AAA Setup/Local Users > Local Users > Add
- 7. Configuration > Remote Access VPN > Network(Client)Access > IPSec Connection Profiles > Add
- 8. 選擇Configuration > Remote Access VPN > Network(Client)Access > Address Assignment > Assignment

Policy

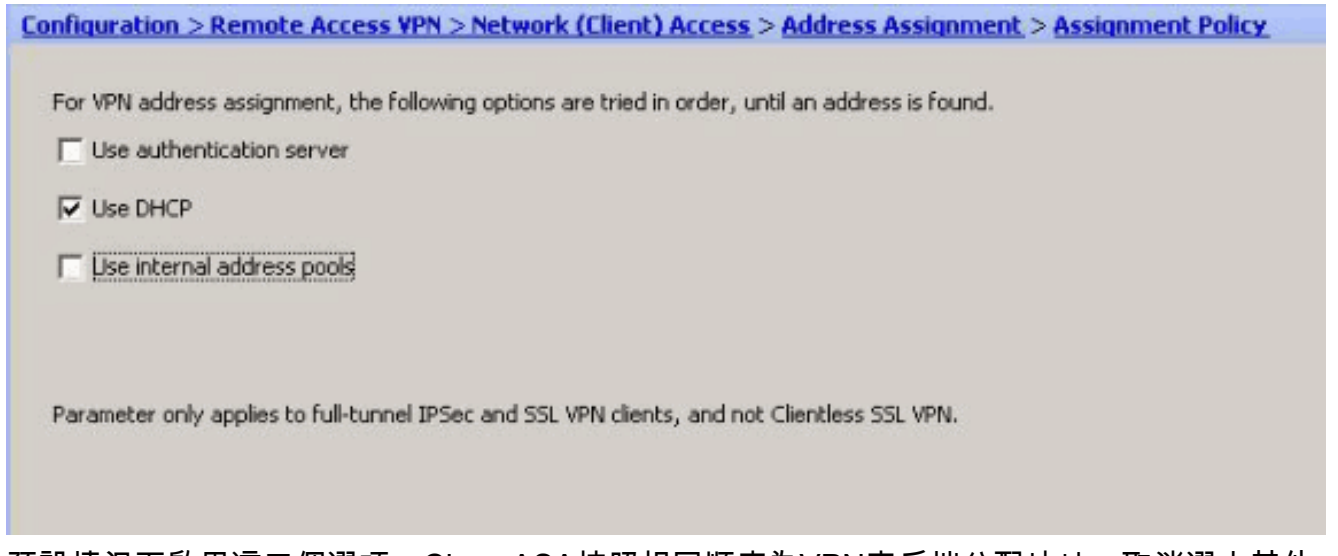

預設情況下啟用這三個選項。Cisco ASA按照相同順序為VPN客戶端分配地址。取消選中其他兩個選項時,Cisco ASA不會驗證aaa伺服器和本地池選項。預設啟用的選項可通過**show run** all驗證 在vpn-add命令中|。以下是供您參考的輸出示例:

vpn-addr-assign aaa vpn-addr-assign dhcp vpn-addr-assign local reuse-delay 0 有關此命令的詳細資訊,請參閱vpn-addr-assign。

## <u>使用CLI配置ASA/PIX</u>

完成這些步驟,以便配置DHCP伺服器從命令列向VPN客戶端提供IP地址。有關所使用的每個命令的詳細資訊,請參閱<u>配置遠端訪問VPN</u>或<u>Cisco ASA 5500系列自適應安全裝置 — 命令參考</u>。

| 在ASA裝置上運行配置                                              |
|----------------------------------------------------------|
|                                                          |
|                                                          |
| ASA# sh run                                              |
| ASA Version 8.0(2)                                       |
| !                                                        |
| ! Specify the hostname for the Security Appliance.       |
| hostname ASA enable password 8Ry2YjIyt7RRXU24 encrypted  |
| names ! ! Configure the outside and inside               |
| interfaces. interface Ethernet0/0 nameif inside          |
| security-level 100 ip address 10.1.1.1 255.255.255.0 !   |
| interface Ethernet0/1 nameif outside security-level 0 ip |
| address 192.168.1.1 255.255.255.0 ! interface            |
| Ethernet0/2 nameif DMZ security-level 50 ip address      |
| 192.168.10.2 255.255.255.0 ! Output is suppressed.       |
| passwd 2KFQnbNIdI.2KYOU encrypted boot system            |
| disk0:/asa802-k8.bin ftp mode passive access-list 101    |
| extended permit ip 10.1.1.0 255.255.255.0 192.168.5.0    |
| 255.255.255.0 pager lines 24 logging enable logging asdm |
| informational mtu inside 1500 mtu outside 1500 mtu dmz   |
| 1500 no failover icmp unreachable rate-limit 1 burst-    |
| size 1 ! Specify the location of the ASDM image for      |
| ASA to fetch the image for ASDM access. asdm image       |
| disk0:/asdm-613.bin no asdm history enable arp timeout   |
| 14400 global (outside) 1 192.168.1.5 nat (inside) 0      |
| access-list 101 nat (inside) 1 0.0.0.0 0.0.0.0 route     |
| outside 0.0.0.0 0.0.0.0 192.168.1.2 1 timeout xlate      |
| 3:00:00 timeout conn 1:00:00 half-closed 0:10:00 udp     |
| 0:02:00 icmp 0:00:02 timeout sunrpc 0:10:00 h323 0:05:00 |
| h225 1:00:00 mgcp 0:05:00 mgcp-pat 0:05:00 timeout sip   |

0:30:00 sip\_media 0:02:00 sip-invite 0:03:00 sipdisconnect 0:02:00 timeout uauth 0:05:00 absolute dynamic-access-policy-record DfltAccessPolicy http server enable http 0.0.0.0 0.0.0.0 inside no snmp-server location no snmp-server contact snmp-server enable traps snmp authentication linkup linkdown coldstart crypto ipsec transform-set ESP-DES-SHA esp-des esp-sha-hmac crypto dynamic-map outside\_dyn\_map 1 set transform-set ESP-DES-SHA crypto map outside\_map 1 ipsec-isakmp dynamic outside\_dyn\_map !--- Specifies the interface to be used with !--- the settings defined in this configuration. crypto map outside\_map interface outside !--- PHASE 1 CONFIGURATION ---! !--- This configuration uses ISAKMP policy 2. !--- The configuration commands here define the Phase !--- 1 policy parameters that are used. crypto isakmp enable outside crypto isakmp policy 2 authentication pre-share encryption des hash sha group 2 lifetime 86400 no crypto isakmp nat-traversal !---Specifies that the IP address to the vpn clients are assigned by the DHCP Server and now by AAA or the Local pool. The CLI vpn-addr-assign dhcp for VPN address assignment through DHCP Server is hidden in the CLI provided by **show run** command. no vpn-addr-assign aaa no vpn-addr-assign local

telnet timeout 5 ssh timeout 5 console timeout 0 threat-detection basic-threat threat-detection statistics access-list ! class-map inspection\_default match default-inspection-traffic ! policy-map type inspect dns preset\_dns\_map parameters message-length maximum 512 policy-map global\_policy class inspection\_default inspect dns preset\_dns\_map inspect ftp inspect h323 h225 inspect h323 ras inspect netbios inspect rsh inspect rtsp inspect skinny inspect esmtp inspect sqlnet inspect sunrpc inspect tftp inspect sip inspect xdmcp service-policy global\_policy global 1 group-policy GroupPolicy1 internal group-policy GroupPolicy1 attributes !--- define the DHCP network scope in the group policy. This configuration is Optional dhcp-network-scope

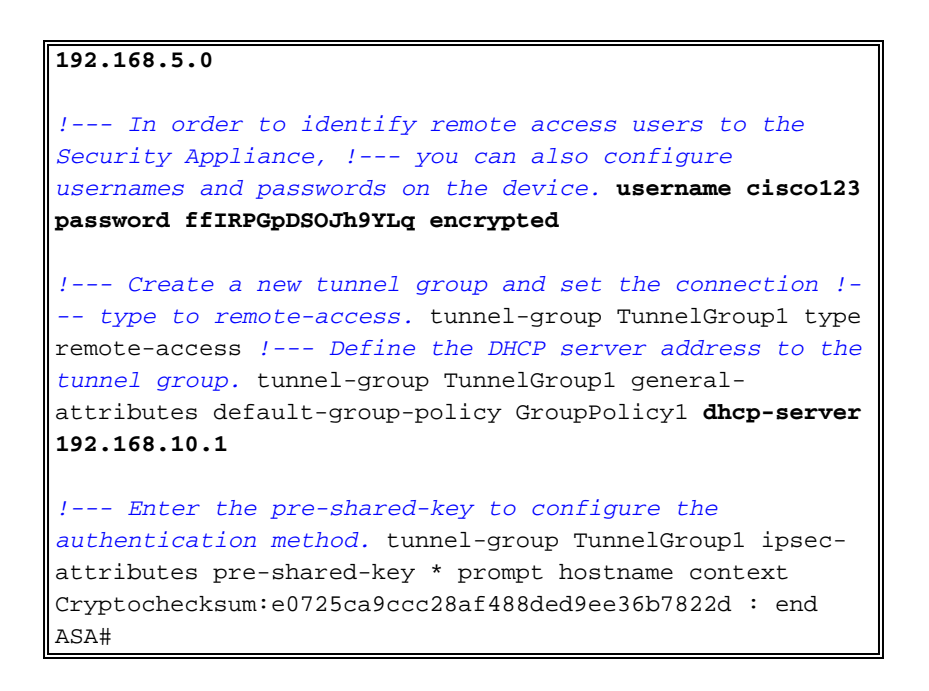

## Cisco VPN客戶端配置

嘗試使用Cisco VPN客戶端連線到Cisco ASA,以驗證ASA配置是否成功。

- 1. 選擇Start > Programs > Cisco Systems VPN Client > VPN Client。
- 2. 按一下New以啟動Create New VPN Connection Entry視窗。

| status: Disconnected   VPN Client - Version 5.0.03.0530 |           |         |              |            |        |  |
|---------------------------------------------------------|-----------|---------|--------------|------------|--------|--|
| Connection B                                            | Entries S | itatus  | Certificates | Log Option | s Help |  |
| Connect New Import Modify Delete                        |           |         |              |            |        |  |
| Connection Entries Certificates Log                     |           |         |              |            |        |  |
| (                                                       | Connectio | n Entry | r A          |            | Host   |  |
|                                                         |           |         |              |            |        |  |

3. 填寫新連線的詳細資訊。輸入連線條目的名稱和說明。在Host**框中輸入ASA的**外部IP地址。然 後輸入ASA中配置的VPN隧道組名稱(TunnelGroup1)和密碼(預共用金鑰 — cisco123)。按 一下「**Save**」。

| VPN Client   Create New VPN Conner      | ction Entry    |                 |
|-----------------------------------------|----------------|-----------------|
| Connection Entry: ASA                   |                |                 |
| Description: vpntunnel                  |                | uluilu<br>cisco |
| Host: 192.168.1.1                       |                |                 |
| Authentication Transport Backup Servers | Dial-Up        |                 |
| Group Authentication                    | C Mutual Group | Authentication  |
| Name: TunnelGroup1                      |                |                 |
| Password: ******                        |                |                 |
| Confirm Password:                       |                |                 |
|                                         |                |                 |
| C Certificate Authentication            |                |                 |
| Name:                                   |                |                 |
| 🗖 Send CA Certificate Chain             |                |                 |
|                                         |                |                 |
| Erase User Password                     | Save           | Cancel          |

4. 點選要使用的連線,然後從VPN客戶端主視窗中點選Connect。

|        | us: Connected   VPN Client - Ver       | sion 5.0.03.0530 | antona enclandan enclandan ence                                                                                |              |
|--------|----------------------------------------|------------------|----------------------------------------------------------------------------------------------------|--------------|
| Connec | tion Entries Status Certificates Log O | ptions Help      | en la sectione de sectione de la sectione de la sectione de la sectione de la sectione de la sectione de la se | nin na       |
| Con    | nect New Import Mode                   | y Delete         | alı<br>ci                                                                                                    | nilin<br>sco |
| Connec | ction Entries Certificates Log         |                  |                                                                                                    | apoa         |
|        | Connection Entry /                     | Host             | Transport                                                                                                    |              |
| 8      | ASA                                    | 192.168.1.1      | IPSec/UDP                                                                                                    |              |
|        |                                        |                  |                                                                                                    |              |
|        |                                        |                  |                                                                                                    |              |

5. 出現提示時,輸入Username:cisco123和密碼:cisco123(如上述ASA中配置的xauth),然後點 選OK(確定)以連線到遠端網路。

| The             | and the fallenting i |                        |            |
|-----------------|----------------------|------------------------|------------|
| authentication. | sted the following i | nrormation to complete | e the user |
| Username:       | cisco123             |                        |            |
| CISCO Passwor   | ******               |                        |            |
|                 |                      | OK                     | Court      |

6. VPN客戶端與中心站點的ASA連線。

| 🥔 stat | tus: Connected   VPN Client          | Version 5.0.03.0530 |           |
|--------|--------------------------------------|---------------------|-----------|
| Connec | tion Entries Status Certificates Log | Options Help        |           |
| Discor | nnect New Import                     | lodiy Delete        | cisco     |
| Connec | ction Entries Certificates Log       |                     |           |
|        | Connection Entry                     | Host                | Transport |
| 0      | ASA                                  | 192.168.1.1         | IPSec/UDP |
|        |                                      |                     |           |
| Conner | La Regali                            |                     |           |

7. 成功建立連線後,從Status選單中選擇**Statistics**以驗證隧道的詳細資訊。

| 🥔 status: Cor                  | nected   VPN Client - Version 5                          | .0.03.0530  |                  |
|--------------------------------|----------------------------------------------------------|-------------|------------------|
| Connection Entrie              | es Status Certificates Log Options                       | Help        |                  |
| Disconnect<br>Connection Entri | Statistics Ctrl+S<br>Notifications Ctrl+N<br>Reset Stats | Delete      | alialia<br>cisco |
| C                              | Connection Entry                                         | Host        | Transport        |
| <u>۵</u> ۸                     | SA                                                       | 192.168.1.1 | IPSec/UDP        |
|                                |                                                          |             |                  |
|                                |                                                          |             |                  |
|                                |                                                          |             |                  |

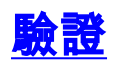

## <u>show命令</u>

使用本節內容,確認您的組態是否正常運作。

<u>輸出直譯器工具</u>(僅供<u>已註冊</u>客戶使用)(OIT)支援某些**show**命令。使用OIT檢視**show**命令輸出的分析 。

• show crypto isakmp sa — 顯示對等體上的所有當前IKE安全關聯(SA)。

• show crypto ipsec sa — 顯示當前SA使用的設定。

```
ASA #show crypto ipsec sa
interface: outside
    Crypto map tag: dynmap, seq num: 10, local addr: 192.168.1.1
      local ident (addr/mask/prot/port): (0.0.0.0/0.0.0/0/0)
      remote ident (addr/mask/prot/port): (192.168.5.1/255.255.255.255/0/0)
      current_peer: 192.168.1.2, username: cisco123
      dynamic allocated peer ip: 192.168.5.1
      #pkts encaps: 55, #pkts encrypt: 55, #pkts digest: 55
      #pkts decaps: 55, #pkts decrypt: 55, #pkts verify: 55
      #pkts compressed: 0, #pkts decompressed: 0
      #pkts not compressed: 0, #pkts comp failed: 0, #pkts decomp failed: 0
      #pre-frag successes: 0, #pre-frag failures: 0, #fragments created: 0
      #PMTUs sent: 0, #PMTUs rcvd: 0, #decapsulated frgs needing reassembly: 0
      #send errors: 0, #recv errors: 0
      local crypto endpt.: 192.168.1.1, remote crypto endpt.: 192.168.1.2
      path mtu 1500, ipsec overhead 58, media mtu 1500
      current outbound spi: C2C25E2B
    inbound esp sas:
      spi: 0x69F8C639 (1777911353)
         transform: esp-des esp-md5-hmac none
         in use settings ={RA, Tunnel, }
         slot: 0, conn_id: 40960, crypto-map: dynmap
         sa timing: remaining key lifetime (sec): 28337
         IV size: 8 bytes
         replay detection support: Y
    outbound esp sas:
      spi: 0xC2C25E2B (3267517995)
         transform: esp-des esp-md5-hmac none
         in use settings ={RA, Tunnel, }
         slot: 0, conn_id: 40960, crypto-map: dynmap
         sa timing: remaining key lifetime (sec): 28337
         IV size: 8 bytes
         replay detection support: Y
ASA #show crypto isakmp sa
  Active SA: 1
   Rekey SA: 0 (A tunnel will report 1 Active and 1 Rekey SA during rekey)
Total IKE SA: 1
```

1 IKE Peer: 192.168.1.2 Type : user Role : responder Rekey : no State : AM\_ACTIVE

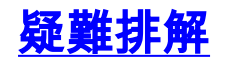

本節提供的資訊可用於對組態進行疑難排解。還顯示了調試輸出示例。

**註:有關**遠端訪問IPsec VPN故障排除的詳細資訊,請參閱<u>最常見的L2L和遠端訪問IPSec VPN故障</u> 排除解決方案

### <u>清除安全關聯</u>

進行故障排除時,請確保在進行更改後清除現有的安全關聯。在PIX的特權模式下,使用以下命令 :

- clear [crypto] ipsec sa 刪除活動的IPsec SA。關鍵字crypto是可選的。
- clear [crypto] isakmp sa 刪除活動的IKE SA。關鍵字crypto是可選的。

## <u>疑難排解指令</u>

<u>輸出直譯器工具</u>(僅供<u>已註冊</u>客戶使用)(OIT)支援某些**show**命令。使用OIT檢視**show**命令輸出的分析 。

附註:使用 debug 指令之前,請先參閱<u>有關 Debug 指令的重要資訊</u>。

- debug crypto ipsec 7 顯示第2階段的IPsec協商。
- debug crypto isakmp 7 顯示第1階段的ISAKMP協商。

## <u>調試輸出示例</u>

- <u>ASA 8.0</u>
- <u>適用於Windows的VPN使用者端5.0</u>

#### <u>ASA 8.0</u>

#### ASA#debug crypto isakmp 7

```
Jan 22 22:21:24 [IKEv1]: IP = 192.168.1.2, IKE_DECODE RECEIVED Message
 (msgid=0) with payloads : HDR + SA (1) + KE (4) + NONCE (10) + ID (5) + VENDOR
(13) + VENDOR (13) + VENDOR (13) + VENDOR (13) + VENDOR (13) + NONE (0) total le
ngth : 856
Jan 22 22:21:24 [IKEv1 DEBUG]: IP = 192.168.1.2, processing SA payload
Jan 22 22:21:24 [IKEv1 DEBUG]: IP = 192.168.1.2, processing ke payload
Jan 22 22:21:24 [IKEv1 DEBUG]: IP = 192.168.1.2, processing ISA_KE payload
Jan 22 22:21:24 [IKEv1 DEBUG]: IP = 192.168.1.2, processing nonce payload
Jan 22 22:21:24 [IKEv1 DEBUG]: IP = 192.168.1.2, processing ID payload
Jan 22 22:21:24 [IKEv1 DEBUG]: IP = 192.168.1.2, processing VID payload
Jan 22 22:21:24 [IKEv1 DEBUG]: IP = 192.168.1.2, Received xauth V6 VID
Jan 22 22:21:24 [IKEv1 DEBUG]: IP = 192.168.1.2, processing VID payload
Jan 22 22:21:24 [IKEv1 DEBUG]: IP = 192.168.1.2, Received DPD VID
Jan 22 22:21:24 [IKEv1 DEBUG]: IP = 192.168.1.2, processing VID payload
Jan 22 22:21:24 [IKEv1 DEBUG]: IP = 192.168.1.2, Received Fragmentation VID
Jan 22 22:21:24 [IKEv1 DEBUG]: IP = 192.168.1.2, IKE Peer included IKE fragmenta
tion capability flags: Main Mode:
                                          True Aggressive Mode: False
Jan 22 22:21:24 [IKEv1 DEBUG]: IP = 192.168.1.2, processing VID payload
Jan 22 22:21:24 [IKEv1 DEBUG]: IP = 192.168.1.2, Received NAT-Traversal ver 02 V
ID
Jan 22 22:21:24 [IKEv1 DEBUG]: IP = 192.168.1.2, processing VID payload
Jan 22 22:21:24 [IKEv1 DEBUG]: IP = 192.168.1.2, Received Cisco Unity client VID
```

Jan 22 22:21:24 [IKEv1]: IP = 192.168.1.2, Connection landed on tunnel\_group Tun nelGroup1 Jan 22 22:21:24 [IKEv1 DEBUG]: Group = TunnelGroup1, IP = 192.168.1.2, processin g IKE SA payload Jan 22 22:21:24 [IKEv1 DEBUG]: Group = TunnelGroup1, IP = 192.168.1.2, IKE SA Pr oposal # 1, Transform # 13 acceptable Matches global IKE entry # 2 Jan 22 22:21:24 [IKEv1 DEBUG]: Group = TunnelGroup1, IP = 192.168.1.2, construct ing ISAKMP SA payload Jan 22 22:21:24 [IKEv1 DEBUG]: Group = TunnelGroup1, IP = 192.168.1.2, construct ing ke payload Jan 22 22:21:24 [IKEv1 DEBUG]: Group = TunnelGroup1, IP = 192.168.1.2, construct ing nonce payload Jan 22 22:21:24 [IKEv1 DEBUG]: Group = TunnelGroup1, IP = 192.168.1.2, Generatin g keys for Responder... Jan 22 22:21:24 [IKEv1 DEBUG]: Group = TunnelGroup1, IP = 192.168.1.2, construct ing ID payload Jan 22 22:21:24 [IKEv1 DEBUG]: Group = TunnelGroup1, IP = 192.168.1.2, construct ing hash payload Jan 22 22:21:24 [IKEv1 DEBUG]: Group = TunnelGroup1, IP = 192.168.1.2, Computing hash for ISAKMP Jan 22 22:21:24 [IKEv1 DEBUG]: Group = TunnelGroup1, IP = 192.168.1.2, construct ing Cisco Unity VID payload Jan 22 22:21:24 [IKEv1 DEBUG]: Group = TunnelGroup1, IP = 192.168.1.2, construct ing xauth V6 VID payload Jan 22 22:21:24 [IKEv1 DEBUG]: Group = TunnelGroup1, IP = 192.168.1.2, construct ing dpd vid payload Jan 22 22:21:24 [IKEv1 DEBUG]: Group = TunnelGroup1, IP = 192.168.1.2, construct ing Fragmentation VID + extended capabilities payload Jan 22 22:21:24 [IKEv1 DEBUG]: Group = TunnelGroup1, IP = 192.168.1.2, construct ing VID payload Jan 22 22:21:24 [IKEv1 DEBUG]: Group = TunnelGroup1, IP = 192.168.1.2, Send Alti ga/Cisco VPN3000/Cisco ASA GW VID Jan 22 22:21:24 [IKEv1]: IP = 192.168.1.2, IKE\_DECODE SENDING Message (msgid=0) with payloads : HDR + SA (1) + KE (4) + NONCE (10) + ID (5) + HASH (8) + VENDOR (13) + VENDOR (13) + VENDOR (13) + VENDOR (13) + VENDOR (13) + NONE (0) total le ngth : 368 Jan 22 22:21:24 [IKEv1]: IP = 192.168.1.2, IKE DECODE RECEIVED Message (msgid=0) with payloads : HDR + HASH (8) + NOTIFY (11) + VENDOR (13) + VENDOR (13) + NONE (0) total length : 116 Jan 22 22:21:24 [IKEv1 DEBUG]: Group = TunnelGroup1, IP = 192.168.1.2, processin q hash pavload Jan 22 22:21:24 [IKEv1 DEBUG]: Group = TunnelGroup1, IP = 192.168.1.2, Computing hash for ISAKMP Jan 22 22:21:24 [IKEv1 DEBUG]: Group = TunnelGroup1, IP = 192.168.1.2, processin g notify payload Jan 22 22:21:24 [IKEv1 DEBUG]: Group = TunnelGroup1, IP = 192.168.1.2, processin g VID payload Jan 22 22:21:24 [IKEv1 DEBUG]: Group = TunnelGroup1, IP = 192.168.1.2, Processin g IOS/PIX Vendor ID payload (version: 1.0.0, capabilities: 00000408) Jan 22 22:21:24 [IKEv1 DEBUG]: Group = TunnelGroup1, IP = 192.168.1.2, processin g VID payload Jan 22 22:21:24 [IKEv1 DEBUG]: Group = TunnelGroup1, IP = 192.168.1.2, Received Cisco Unity client VID Jan 22 22:21:24 [IKEv1 DEBUG]: Group = TunnelGroup1, IP = 192.168.1.2, construct ing blank hash payload Jan 22 22:21:24 [IKEv1 DEBUG]: Group = TunnelGroup1, IP = 192.168.1.2, construct ing qm hash payload Jan 22 22:21:24 [IKEv1]: IP = 192.168.1.2, IKE\_DECODE SENDING Message (msgid=e8a 1816d) with payloads : HDR + HASH (8) + ATTR (14) + NONE (0) total length : 68 Jan 22 22:21:31 [IKEv1]: IP = 192.168.1.2, IKE\_DECODE RECEIVED Message (msgid=e8 al816d) with payloads : HDR + HASH (8) + ATTR (14) + NONE (0) total length : 84 Jan 22 22:21:31 [IKEv1 DEBUG]: Group = TunnelGroup1, IP = 192.168.1.2, process\_a ttr(): Enter! Jan 22 22:21:31 [IKEv1 DEBUG]: Group = TunnelGroup1, IP = 192.168.1.2, Processin

g MODE\_CFG Reply attributes. Jan 22 22:21:31 [IKEv1 DEBUG]: Group = TunnelGroup1, Username = cisco123, IP = 1 92.168.1.2, IKEGetUserAttributes: primary DNS = cleared Jan 22 22:21:31 [IKEv1 DEBUG]: Group = TunnelGroup1, Username = cisco123, IP = 1 92.168.1.2, IKEGetUserAttributes: secondary DNS = cleared Jan 22 22:21:31 [IKEv1 DEBUG]: Group = TunnelGroup1, Username = cisco123, IP = 1 92.168.1.2, IKEGetUserAttributes: primary WINS = cleared Jan 22 22:21:31 [IKEv1 DEBUG]: Group = TunnelGroup1, Username = cisco123, IP = 1 92.168.1.2, IKEGetUserAttributes: secondary WINS = cleared Jan 22 22:21:31 [IKEv1 DEBUG]: Group = TunnelGroup1, Username = cisco123, IP = 1 92.168.1.2, IKEGetUserAttributes: IP Compression = disabled Jan 22 22:21:31 [IKEv1 DEBUG]: Group = TunnelGroup1, Username = cisco123, IP = 1 92.168.1.2, IKEGetUserAttributes: Split Tunneling Policy = Disabled Jan 22 22:21:31 [IKEv1 DEBUG]: Group = TunnelGroup1, Username = cisco123, IP = 1 92.168.1.2, IKEGetUserAttributes: Browser Proxy Setting = no-modify Jan 22 22:21:31 [IKEv1 DEBUG]: Group = TunnelGroup1, Username = cisco123, IP = 1 92.168.1.2, IKEGetUserAttributes: Browser Proxy Bypass Local = disable Jan 22 22:21:31 [IKEv1]: Group = TunnelGroup1, Username = ciscol23, IP = 192.168 .1.2, User (ciscol23) authenticated. Jan 22 22:21:31 [IKEv1 DEBUG]: Group = TunnelGroup1, Username = cisco123, IP = 1 92.168.1.2, constructing blank hash payload Jan 22 22:21:31 [IKEv1 DEBUG]: Group = TunnelGroup1, Username = cisco123, IP = 1 92.168.1.2, constructing qm hash payload Jan 22 22:21:31 [IKEv1]: IP = 192.168.1.2, IKE\_DECODE SENDING Message (msgid=143 60de6) with payloads : HDR + HASH (8) + ATTR (14) + NONE (0) total length : 60 Jan 22 22:21:31 [IKEv1]: IP = 192.168.1.2, IKE\_DECODE RECEIVED Message (msgid=14 360de6) with payloads : HDR + HASH (8) + ATTR (14) + NONE (0) total length : 56 Jan 22 22:21:31 [IKEv1 DEBUG]: Group = TunnelGroup1, Username = cisco123, IP = 1 92.168.1.2, process\_attr(): Enter! Jan 22 22:21:31 [IKEv1 DEBUG]: Group = TunnelGroup1, Username = cisco123, IP = 1 92.168.1.2, Processing cfg ACK attributes Jan 22 22:21:31 [IKEv1]: IP = 192.168.1.2, IKE\_DECODE RECEIVED Message (msgid=26 63aldd) with payloads : HDR + HASH (8) + ATTR (14) + NONE (0) total length : 193 Jan 22 22:21:31 [IKEv1 DEBUG]: Group = TunnelGroup1, Username = cisco123, IP = 1 92.168.1.2, process\_attr(): Enter! Jan 22 22:21:31 [IKEv1 DEBUG]: Group = TunnelGroup1, Username = cisco123, IP = 1 92.168.1.2, Processing cfg Request attributes Jan 22 22:21:31 [IKEv1 DEBUG]: Group = TunnelGroup1, Username = cisco123, IP = 1 92.168.1.2, MODE\_CFG: Received request for IPV4 address! Jan 22 22:21:31 [IKEv1 DEBUG]: Group = TunnelGroup1, Username = cisco123, IP = 1 92.168.1.2, MODE\_CFG: Received request for IPV4 net mask! Jan 22 22:21:31 [IKEv1 DEBUG]: Group = TunnelGroup1, Username = cisco123, IP = 1 92.168.1.2, MODE\_CFG: Received request for DNS server address! Jan 22 22:21:31 [IKEv1 DEBUG]: Group = TunnelGroup1, Username = cisco123, IP = 1 92.168.1.2, MODE\_CFG: Received request for WINS server address! Jan 22 22:21:31 [IKEv1]: Group = TunnelGroup1, Username = ciscol23, IP = 192.168 .1.2, Received unsupported transaction mode attribute: 5 Jan 22 22:21:31 [IKEv1 DEBUG]: Group = TunnelGroup1, Username = cisco123, IP = 1 92.168.1.2, MODE\_CFG: Received request for Banner! Jan 22 22:21:31 [IKEv1 DEBUG]: Group = TunnelGroup1, Username = cisco123, IP = 1 92.168.1.2, MODE\_CFG: Received request for Save PW setting! Jan 22 22:21:31 [IKEv1 DEBUG]: Group = TunnelGroup1, Username = cisco123, IP = 1 92.168.1.2, MODE\_CFG: Received request for Default Domain Name! Jan 22 22:21:31 [IKEv1 DEBUG]: Group = TunnelGroup1, Username = ciscol23, IP = 1 92.168.1.2, MODE\_CFG: Received request for Split Tunnel List! Jan 22 22:21:31 [IKEv1 DEBUG]: Group = TunnelGroup1, Username = ciscol23, IP = 1 92.168.1.2, MODE\_CFG: Received request for Split DNS! Jan 22 22:21:31 [IKEv1 DEBUG]: Group = TunnelGroup1, Username = cisco123, IP = 1 92.168.1.2, MODE\_CFG: Received request for PFS setting! Jan 22 22:21:31 [IKEv1 DEBUG]: Group = TunnelGroup1, Username = cisco123, IP = 1 92.168.1.2, MODE\_CFG: Received request for Client Browser Proxy Setting! Jan 22 22:21:31 [IKEv1 DEBUG]: Group = TunnelGroup1, Username = cisco123, IP = 1 92.168.1.2, MODE\_CFG: Received request for backup ip-sec peer list! Jan 22 22:21:31 [IKEv1]: Group = TunnelGroup1, Username = cisco123, IP = 192.168

.1.2, Received unknown transaction mode attribute: 28684 Jan 22 22:21:31 [IKEv1 DEBUG]: Group = TunnelGroup1, Username = cisco123, IP = 1 92.168.1.2, MODE\_CFG: Received request for Application Version! Jan 22 22:21:31 [IKEv1]: Group = TunnelGroup1, Username = cisco123, IP = 192.168 .1.2, Client Type: WinNT Client Application Version: 5.0.03.0530 Jan 22 22:21:31 [IKEv1 DEBUG]: Group = TunnelGroup1, Username = cisco123, IP = 1 92.168.1.2, MODE\_CFG: Received request for FWTYPE! Jan 22 22:21:31 [IKEv1 DEBUG]: Group = TunnelGroup1, Username = cisco123, IP = 1 92.168.1.2, MODE\_CFG: Received request for DHCP hostname for DDNS is: Wireless12 3! Jan 22 22:21:31 [IKEv1 DEBUG]: Group = TunnelGroup1, Username = cisco123, IP = 1 92.168.1.2, MODE\_CFG: Received request for UDP Port! Jan 22 22:21:31 [IKEv1 DEBUG]: Group = TunnelGroup1, Username = cisco123, IP = 1 92.168.1.2, Obtained IP addr (192.168.5.1) prior to initiating Mode Cfg (XAuth e nabled) Jan 22 22:21:31 [IKEv1]: Group = TunnelGroup1, Username = cisco123, IP = 192.168 .1.2, Assigned private IP address 192.168.5.1 to remote user Jan 22 22:21:31 [IKEv1 DEBUG]: Group = TunnelGroup1, Username = cisco123, IP = 1 92.168.1.2, constructing blank hash payload Jan 22 22:21:31 [IKEv1 DEBUG]: Group = TunnelGroup1, Username = cisco123, IP = 1 92.168.1.2, Send Client Browser Proxy Attributes! Jan 22 22:21:31 [IKEv1 DEBUG]: Group = TunnelGroup1, Username = cisco123, IP = 1 92.168.1.2, Browser Proxy set to No-Modify. Browser Proxy data will NOT be inclu ded in the mode-cfg reply Jan 22 22:21:31 [IKEv1 DEBUG]: Group = TunnelGroup1, Username = cisco123, IP = 1 92.168.1.2, constructing qm hash payload Jan 22 22:21:31 [IKEv1]: IP = 192.168.1.2, IKE DECODE SENDING Message (msqid=266 3aldd) with payloads : HDR + HASH (8) + ATTR (14) + NONE (0) total length : 158 Jan 22 22:21:31 [IKEv1 DEBUG]: Group = TunnelGroup1, Username = cisco123, IP = 1 92.168.1.2, Delay Quick Mode processing, Cert/Trans Exch/RM DSID in progress Jan 22 22:21:31 [IKEv1 DEBUG]: Group = TunnelGroup1, Username = cisco123, IP = 1 92.168.1.2, Resume Quick Mode processing, Cert/Trans Exch/RM DSID completed Jan 22 22:21:31 [IKEv1]: Group = TunnelGroup1, Username = ciscol23, IP = 192.168 .1.2, PHASE 1 COMPLETED Jan 22 22:21:31 [IKEv1]: IP = 192.168.1.2, Keep-alive type for this connection: DPD Jan 22 22:21:31 [IKEv1 DEBUG]: Group = TunnelGroup1, Username = cisco123, IP = 1 92.168.1.2, Starting P1 rekey timer: 950 seconds. Jan 22 22:21:31 [IKEv1 DEBUG]: Group = TunnelGroup1, Username = cisco123, IP = 1 92.168.1.2, sending notify message Jan 22 22:21:31 [IKEv1 DEBUG]: Group = TunnelGroup1, Username = cisco123, IP = 1 92.168.1.2, constructing blank hash payload Jan 22 22:21:31 [IKEv1 DEBUG]: Group = TunnelGroup1, Username = cisco123, IP = 1 92.168.1.2, constructing qm hash payload Jan 22 22:21:31 [IKEv1]: IP = 192.168.1.2, IKE\_DECODE SENDING Message (msgid=f44 35669) with payloads : HDR + HASH (8) + NOTIFY (11) + NONE (0) total length : 84 Jan 22 22:21:31 [IKEv1]: IP = 192.168.1.2, IKE\_DECODE RECEIVED Message (msgid=54 1f8e43) with payloads : HDR + HASH (8) + SA (1) + NONCE (10) + ID (5) + ID (5) + NONE (0) total length : 1022 Jan 22 22:21:31 [IKEv1 DEBUG]: Group = TunnelGroup1, Username = ciscol23, IP = 1 92.168.1.2, processing hash payload Jan 22 22:21:31 [IKEv1 DEBUG]: Group = TunnelGroup1, Username = cisco123, IP = 1 92.168.1.2, processing SA payload Jan 22 22:21:31 [IKEv1 DEBUG]: Group = TunnelGroup1, Username = ciscol23, IP = 1 92.168.1.2, processing nonce payload Jan 22 22:21:31 [IKEv1 DEBUG]: Group = TunnelGroup1, Username = cisco123, IP = 1 92.168.1.2, processing ID payload Jan 22 22:21:31 [IKEv1]: Group = TunnelGroup1, Username = cisco123, IP = 192.168 .1.2, Received remote Proxy Host data in ID Payload: Address 192.168.5.1, Proto col 0, Port 0 Jan 22 22:21:31 [IKEv1 DEBUG]: Group = TunnelGroup1, Username = ciscol23, IP = 1 92.168.1.2, processing ID payload Jan 22 22:21:31 [IKEv1]: Group = TunnelGroup1, Username = ciscol23, IP = 192.168 .1.2, Received local IP Proxy Subnet data in ID Payload: Address 0.0.0.0, Mask

0.0.0.0, Protocol 0, Port 0 Jan 22 22:21:31 [IKEv1]: Group = TunnelGroup1, Username = ciscol23, IP = 192.168 .1.2, QM IsRekeyed old sa not found by addr Jan 22 22:21:31 [IKEv1]: Group = TunnelGroup1, Username = cisco123, IP = 192.168 .1.2, IKE Remote Peer configured for crypto map: dynmap Jan 22 22:21:31 [IKEv1 DEBUG]: Group = TunnelGroup1, Username = cisco123, IP = 1 92.168.1.2, processing IPSec SA payload Jan 22 22:21:31 [IKEv1 DEBUG]: Group = TunnelGroup1, Username = cisco123, IP = 1 92.168.1.2, IPSec SA Proposal # 14, Transform # 1 acceptable Matches global IPS ec SA entry # 10 Jan 22 22:21:31 [IKEv1]: Group = TunnelGroup1, Username = ciscol23, IP = 192.168 .1.2, IKE: requesting SPI! Jan 22 22:21:31 [IKEv1 DEBUG]: Group = TunnelGroup1, Username = cisco123, IP = 1 92.168.1.2, IKE got SPI from key engine: SPI = 0x31de01d8 Jan 22 22:21:31 [IKEv1 DEBUG]: Group = TunnelGroup1, Username = cisco123, IP = 1 92.168.1.2, oakley constucting quick mode Jan 22 22:21:31 [IKEv1 DEBUG]: Group = TunnelGroup1, Username = cisco123, IP = 1 92.168.1.2, constructing blank hash payload Jan 22 22:21:31 [IKEv1 DEBUG]: Group = TunnelGroup1, Username = cisco123, IP = 1 92.168.1.2, constructing IPSec SA payload Jan 22 22:21:31 [IKEv1]: Group = TunnelGroup1, Username = ciscol23, IP = 192.168 .1.2, Overriding Initiator's IPSec rekeying duration from 2147483 to 28800 secon ds Jan 22 22:21:31 [IKEv1 DEBUG]: Group = TunnelGroup1, Username = cisco123, IP = 1 92.168.1.2, constructing IPSec nonce payload Jan 22 22:21:31 [IKEv1 DEBUG]: Group = TunnelGroup1, Username = cisco123, IP = 1 92.168.1.2, constructing proxy ID Jan 22 22:21:31 [IKEv1 DEBUG]: Group = TunnelGroup1, Username = cisco123, IP = 1 92.168.1.2, Transmitting Proxy Id: Remote host: 192.168.5.1 Protocol 0 Port 0 Local subnet: 0.0.0.0 mask 0.0.0.0 Protocol 0 Port 0 Jan 22 22:21:31 [IKEv1 DEBUG]: Group = TunnelGroup1, Username = cisco123, IP = 1 92.168.1.2, Sending RESPONDER LIFETIME notification to Initiator Jan 22 22:21:31 [IKEv1 DEBUG]: Group = TunnelGroup1, Username = cisco123, IP = 1 92.168.1.2, constructing qm hash payload Jan 22 22:21:31 [IKEv1]: IP = 192.168.1.2, IKE\_DECODE SENDING Message (msgid=541 f8e43) with payloads : HDR + HASH (8) + SA (1) + NONCE (10) + ID (5) + ID (5) + NOTIFY (11) + NONE (0) total length : 176 Jan 22 22:21:31 [IKEv1]: IP = 192.168.1.2, IKE\_DECODE RECEIVED Message (msgid=54 1f8e43) with payloads : HDR + HASH (8) + NONE (0) total length : 48 Jan 22 22:21:31 [IKEv1 DEBUG]: Group = TunnelGroup1, Username = cisco123, IP = 1 92.168.1.2, processing hash payload Jan 22 22:21:31 [IKEv1 DEBUG]: Group = TunnelGroup1, Username = cisco123, IP = 1 92.168.1.2, loading all IPSEC SAs Jan 22 22:21:31 [IKEv1 DEBUG]: Group = TunnelGroup1, Username = cisco123, IP = 1 92.168.1.2, Generating Quick Mode Key! Jan 22 22:21:31 [IKEv1 DEBUG]: Group = TunnelGroup1, Username = cisco123, IP = 1 92.168.1.2, Generating Quick Mode Key! Jan 22 22:21:31 [IKEv1]: Group = TunnelGroup1, Username = ciscol23, IP = 192.168 .1.2, Security negotiation complete for User (cisco123) Responder, Inbound SPI = 0x31de01d8, Outbound SPI = 0x8b7597a9 Jan 22 22:21:31 [IKEv1 DEBUG]: Group = TunnelGroup1, Username = cisco123, IP = 1 92.168.1.2, IKE got a KEY\_ADD msg for SA: SPI = 0x8b7597a9 Jan 22 22:21:31 [IKEv1 DEBUG]: Group = TunnelGroup1, Username = ciscol23, IP = 1 92.168.1.2, Pitcher: received KEY\_UPDATE, spi 0x31de01d8 Jan 22 22:21:31 [IKEv1 DEBUG]: Group = TunnelGroup1, Username = cisco123, IP = 1 92.168.1.2, Starting P2 rekey timer: 27360 seconds. Jan 22 22:21:31 [IKEv1]: Group = TunnelGroup1, Username = cisco123, IP = 192.168 .1.2, Adding static route for client address: 192.168.5.1 Jan 22 22:21:31 [IKEv1]: Group = TunnelGroup1, Username = cisco123, IP = 192.168 .1.2, PHASE 2 COMPLETED (msgid=541f8e43) Jan 22 22:21:41 [IKEv1]: IP = 192.168.1.2, IKE\_DECODE RECEIVED Message (msgid=78 f7d3ae) with payloads : HDR + HASH (8) + NOTIFY (11) + NONE (0) total length : 8 0

#### ASA#debug crypto ipsec 7

!--- Deletes the old SAS. ASA# IPSEC: Deleted inbound decrypt rule, SPI 0x7F3C985A Rule ID: 0xD5567DB0 IPSEC: Deleted inbound permit rule, SPI 0x7F3C985A Rule ID: 0xD4EF1DF0 IPSEC: Deleted inbound tunnel flow rule, SPI 0x7F3C985A Rule ID: 0xD556AF60 IPSEC: Deleted inbound VPN context, SPI 0x7F3C985A VPN handle: 0x0004678C IPSEC: Deleted outbound encrypt rule, SPI 0xC921E280 Rule ID: 0xD517EE30 IPSEC: Deleted outbound permit rule, SPI 0xC921E280 Rule ID: 0xD5123250 IPSEC: Deleted outbound VPN context, SPI 0xC921E280 VPN handle: 0x00040AB4 !--- Creates new SAs. ASA# IPSEC: New embryonic SA created @ 0xD4EF2390, SCB: 0xD4EF22C0, Direction: inbound SPI : 0x7F3C985A Session ID: 0x0000F000 VPIF num : 0x00000002 Tunnel type: ra Protocol : esp Lifetime : 240 seconds IPSEC: New embryonic SA created @ 0xD556B118, SCB: 0xD556B048, Direction: outbound SPI : 0xC921E280 Session ID: 0x0000F000 VPIF num : 0x00000002 Tunnel type: ra Protocol : esp Lifetime : 240 seconds IPSEC: Completed host OBSA update, SPI 0xC921E280 IPSEC: Creating outbound VPN context, SPI 0xC921E280 Flags: 0x00000005 SA : 0xD556B118 SPI : 0xC921E280 MTU : 1500 bytes VCID : 0x00000000 Peer : 0x00000000 SCB : 0x0133B741 Channel: 0xD4160FA8 IPSEC: Completed outbound VPN context, SPI 0xC921E280 VPN handle: 0x00040AB4 IPSEC: New outbound encrypt rule, SPI 0xC921E280 Src addr: 0.0.0.0 Src mask: 0.0.0.0 Dst addr: 192.168.5.1 Dst mask: 255.255.255.255 Src ports Upper: 0 Lower: 0 Op : ignore Dst ports Upper: 0 Lower: 0 Op : ignore Protocol: 0 Use protocol: false SPI: 0x0000000 Use SPI: false IPSEC: Completed outbound encrypt rule, SPI 0xC921E280 Rule ID: 0xD517EE30 IPSEC: New outbound permit rule, SPI 0xC921E280 Src addr: 192.168.1.1 Src mask: 255.255.255.255 Dst addr: 192.168.1.2 Dst mask: 255.255.255.255 Src ports Upper: O Lower: O Op : ignore Dst ports Upper: O Lower: O Op : ignore Protocol: 50 Use protocol: true SPI: 0xC921E280 Use SPI: true IPSEC: Completed outbound permit rule, SPI 0xC921E280 Rule ID: 0xD5123250 IPSEC: Completed host IBSA update, SPI 0x7F3C985A IPSEC: Creating inbound VPN context, SPI 0x7F3C985A Flags: 0x00000006 SA : 0xD4EF2390 SPI : 0x7F3C985A MTU : 0 bytes VCID : 0x00000000 Peer : 0x00040AB4 SCB : 0x0132B2C3 Channel: 0xD4160FA8 IPSEC: Completed inbound VPN context, SPI 0x7F3C985A VPN handle: 0x0004678C IPSEC: Updating outbound VPN context 0x00040AB4, SPI 0xC921E280 Flags: 0x00000005 SA : 0xD556B118 SPI : 0xC921E280 MTU : 1500 bytes VCID : 0x00000000 Peer : 0x0004678C SCB : 0x0133B741 Channel: 0xD4160FA8 IPSEC: Completed outbound VPN context, SPI 0xC921E280 VPN handle: 0x00040AB4 IPSEC: Completed outbound inner rule, SPI 0xC921E280 Rule ID: 0xD517EE30 IPSEC: Completed outbound outer SPD rule, SPI 0xC921E280 Rule ID: 0xD5123250 IPSEC: New inbound tunnel flow rule, SPI 0x7F3C985A Src addr: 192.168.5.1 Src mask: 255.255.255.255 Dst addr: 0.0.0.0 Dst mask: 0.0.0.0 Src ports Upper: 0 Lower: 0 Op : ignore Dst ports Upper: 0 Lower: 0 Op : ignore Protocol: 0 Use protocol: false SPI: 0x00000000 Use SPI: false IPSEC: Completed inbound tunnel flow rule, SPI 0x7F3C985A Rule ID: 0xD556AF60 IPSEC: New inbound decrypt rule, SPI 0x7F3C985A Src addr: 192.168.1.2 Src mask: 255.255.255.255 Dst addr: 192.168.1.1 Dst mask: 255.255.255.255 Src ports Upper: 0 Lower: 0 Op : ignore Dst ports Upper: 0 Lower: 0 Op : ignore Protocol: 50 Use protocol: true SPI: 0x7F3C985A Use SPI: true IPSEC: Completed inbound decrypt rule, SPI 0x7F3C985A Rule ID: 0xD5567DB0 IPSEC: New inbound permit rule, SPI 0x7F3C985A Src addr: 192.168.1.2 Src mask: 255.255.255.255 Dst addr: 192.168.1.1 Dst mask: 255.255.255.255 Src ports Upper: 0 Lower: 0 Op : ignore Dst ports Upper: 0 Lower: 0 Op : ignore Protocol: 50 Use protocol: true SPI: 0x7F3C985A Use SPI: true IPSEC: Completed inbound permit rule, SPI 0x7F3C985A Rule ID: 0xD4EF1DF0 適用於Windows的VPN使用者端5.0

選擇Log > Log settings以啟用VPN客戶端中的日誌級別。

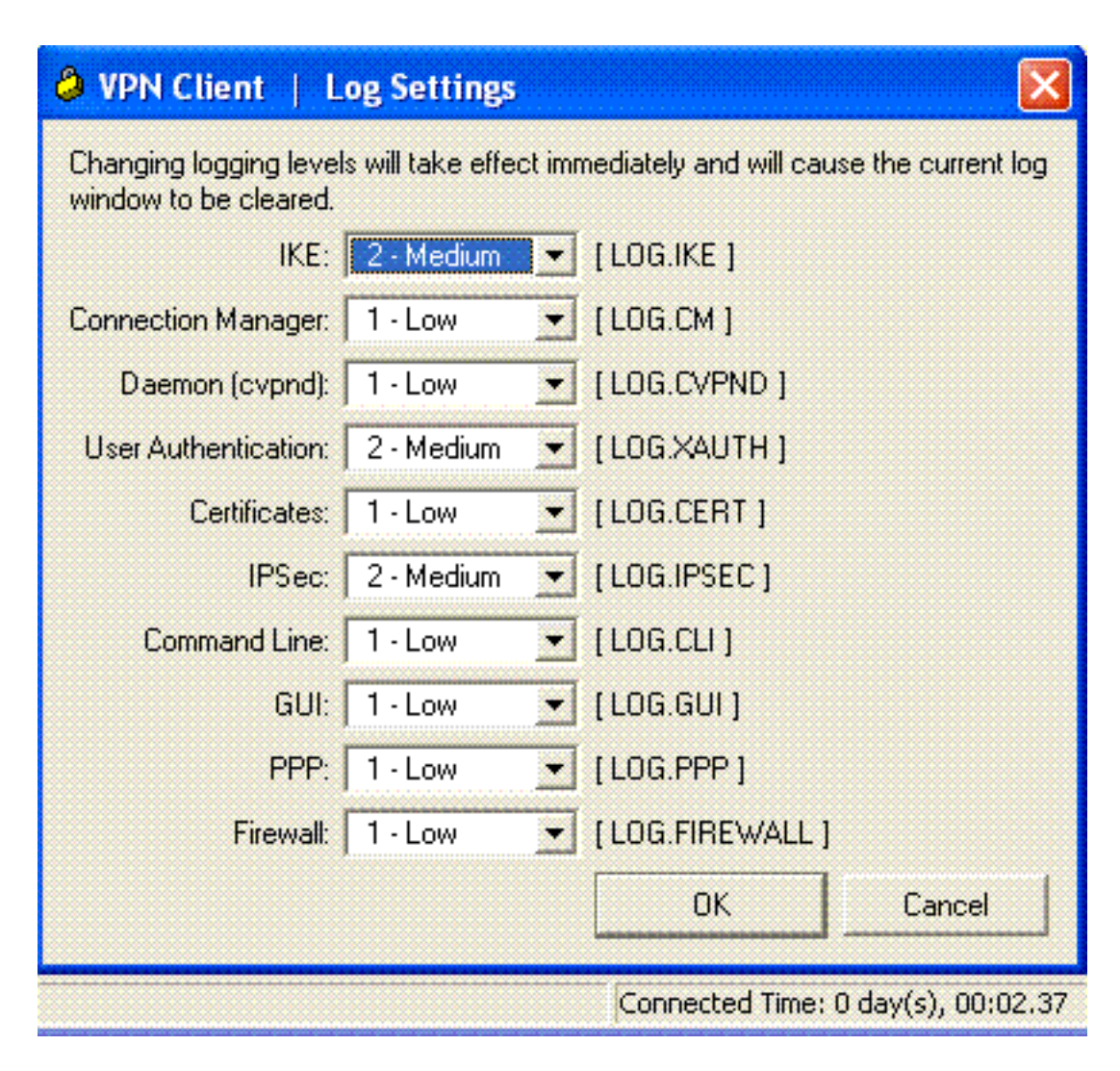

選擇Log > Log Window以檢視VPN客戶端中的日誌條目。

| VPN Client   Log Window                                                                                                    |          |  |  |
|----------------------------------------------------------------------------------------------------|----------|--|--|
| Cisco Systems VPN Client Version 5.0.03.0530<br>Copyright (C) 1998-2007 Cisco Systems, Inc. All Rights Reserved.<br>Client Type(s): Windows, WinNT<br>Running on: 5.1.2600 Service Pack 2 | <u> </u> |  |  |
| 1 12:33:57.906 01/23/09 Sev=Info/4IKE/0x63000001<br>IKE received signal to terminate VPN connection                                                                                       |          |  |  |
| 2 12:33:57.906 01/23/09 Sev=Info/4IKE/0x63000013<br>SENDING >>> ISAKMP OAK INFO *(HASH, DEL) to 192.168.1.1                                                                               |          |  |  |
| 3 12:33:57.906 01/23/09 Sev=Info/4IKE/0x63000049<br>Discarding IPsec SA negotiation, MsgID=9CB18482                                                                                       |          |  |  |
| 4 12:33:58.031 01/23/09 Sev=Info/4IKE/0x63000017<br>Marking IKE SA for deletion (I_Cookie=017A1BBFAA4B6C12<br>R_Cookie=0A18652E60468C00) reason = DEL_REASON_RESET_SADB                   |          |  |  |
| 5 12:33:58.031 01/23/09 Sev=Info/4IKE/0x63000013<br>SENDING >>> ISAKMP OAK INFO *(HASH, DEL) to 192.168.1.1                                                                               |          |  |  |
| 6 12:34:00.500 01/23/09 Sev=Info/4IKE/0x6300004B<br>Discarding IKE SA negotiation (I_Cookie=017A1BBFAA4B6C12<br>R_Cookie=0A18652E60468C00) reason = DEL_REASON_RESET_SADB                 |          |  |  |
| 7 12:34:00.546 01/23/09 Sev=Info/4IPSEC/0x63700013<br>Delete internal key with SPI=0x2b5ec2c2                                                                                             |          |  |  |
| 8 12:34:00.546_01/23/09_Sev=Info/4IPSEC/0x6370000C<br>Key deleted by SPI 0x2b5ec2c2                                                                                                    |          |  |  |
| 9 12:34:00.546 01/23/09 Sev=Info/4IPSEC/0x63700013                                                                                                    |          |  |  |
| Save Log Settings Clear                                                                                                    | Close    |  |  |

# 相關資訊

- Cisco ASA 5500系列自適應安全裝置支援頁
- Cisco ASA 5500系列自適應安全裝置命令參考
- Cisco PIX 500系列安全裝置支援頁面
- Cisco PIX 500系列安全裝置命令參考
- 思科調適型資安裝置管理員
- IPsec協商/IKE通訊協定支援頁面